(Windows 7 Version)

# Excel 2010-01-基礎

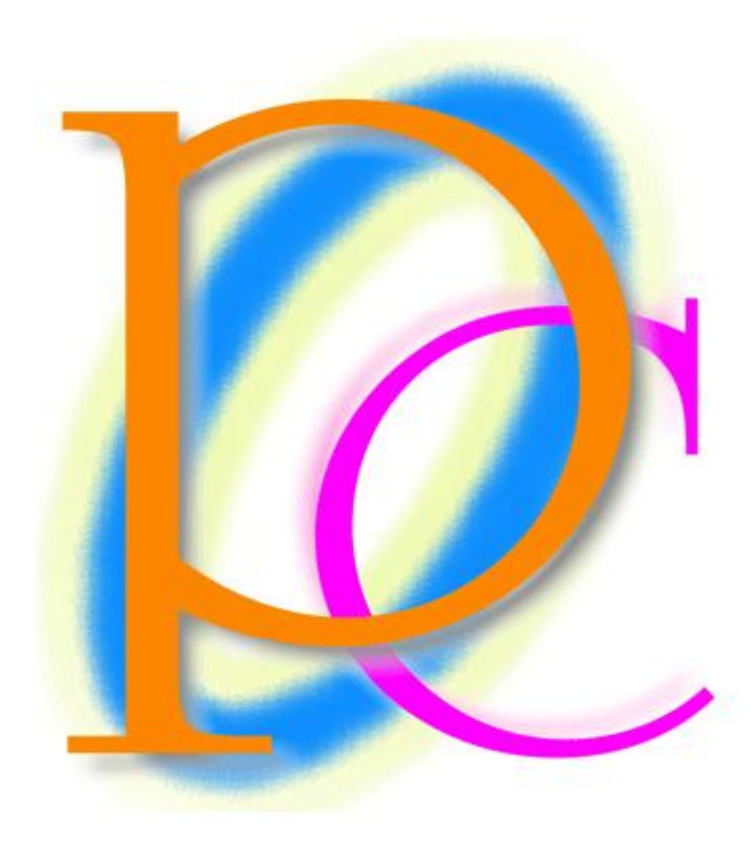

体系学習★初歩からの PC テキスト

| 第1章: Excel(エクセル)の概要                    | 7  |
|----------------------------------------|----|
| §1-1… Excel とはどんなソフトだろう?               | 7  |
| §1-2… Excel の起動                        | 9  |
| §1-3… 表の基礎知識                           | 10 |
| §1-4… セルを選択する・「アクティブ」にする               | 11 |
| §1-5… ワークシートとその切り替え                    | 12 |
| §1-6… ワークシートを増やす                       | 13 |
| §1-7… 選択したワークシートを削除する                  | 14 |
| §1-8… ワークシートの移動・入れ替え                   | 15 |
| §1-9… セル範囲を選択                          | 16 |
| §1-10… 複数の範囲を同時選択/{Ctrl}キーで直前の選択を解除しない | 18 |
| §1-11… 下へスクロール・右へスクロール                 | 19 |
| §1-12… 1 行すべてを選択                       | 20 |
| §1-13… 列全体の選択                          | 21 |
| §1-14… 書式をクリアする                        | 21 |
| §1-15… 新しいワークシートセット{ブック}を出す            | 23 |
| §1-16… まとめ                             | 24 |
| §1-17… 参考情報                            | 24 |
| §1-18… 練習問題                            | 24 |
| 第2章: セルへの入力1                           |    |
| §2-1… 日本語文字の入力                         |    |
| §2-2… ワークシート名の変更                       | 29 |
| §2-3… シート見出しをダブルクリックして名前を変える           | 29 |
| § 2−4… [数式バー]で内容確認・文字がセルからはみ出た場合       | 30 |
| §2-5… 列幅の変更                            | 30 |
| §2-6… ダブルクリックで最適幅にする                   | 31 |
| §2-7… 複数列の幅を同時に変更する                    | 31 |
| §2-8… 数字の入力                            | 31 |
| § 2-9… 桁区切りスタイルの設定(表示形式)               | 33 |
| § 2-10… 通貨表示形式                         | 33 |
| §2-11… 元の表示形式に戻す : 「標準」 へ              | 34 |
| § 2-12… 文字の色の変更・フォントの色                 |    |
| § 2-13… 左右方向・水平方向の文字の配置                | 35 |
| § 2-14… 行の高さを変更する                      |    |
| § 2-15… 上下方向・垂直方向の文字の配置                | 37 |
| §2-16… {Delete}キーでセル内のデータを削除           |    |
| §2-17… まとめ                             |    |
| §2-18… 練習問題                            | 38 |
| 第3章: ファイルの保存                           | 40 |
| §3-1… ファイルの保存                          | 40 |
| §3-2… ファイルを開く                          | 41 |

| 第4章: セルへの入力2                       | 43 |
|------------------------------------|----|
| §4-1… 小数・小数点の扱い                    | 43 |
| §4-2… パーセント・「%」の入力Ⅰ: 手入力           | 44 |
| §4-3… パーセント・「%」の入力2: 小数値→パーセントスタイル | 44 |
| §4-4… パーセントスタイルを一般数値・小数値に戻す        | 45 |
| §4-5… パーセント・「%」の入力3: パーセントスタイル→入力  | 46 |
| §4-6… 入力済み文字の修正1:数式バー              | 47 |
| § 4-7… 入力済み文字の修正 2 : {F2}キー        | 47 |
| §4-8… {Esc}キーで編集をキャンセルする           |    |
| §4-9… {Esc}キーで入力をキャンセルする           | 48 |
| § 4-10… [元に戻す]                     |    |
| §4-11… まとめ                         | 49 |
| §4-12… 練習問題                        |    |
| 第5章:連続データとオートフィル                   | 51 |
| §5-1… オートフィルで文字を連続作成する             | 51 |
| §5-2… 数字付きのデータをオートフィル:連番の作成        | 51 |
| §5-3… 数字だけでオートフィル1: オートフィルオプションの利用 | 52 |
| §5-4… 数字だけでオートフィル 2 : {Ctrl}キーの利用  | 52 |
| §5-5… 飛び番号はどのように作成するか?             | 53 |
| §5-6… 日付の作成1:今年の日付                 | 53 |
| § 5-7… 日付の作成 2:西暦指定                | 54 |
| §5-8… 日付の作成3:和暦指定(昭和→S,平成→H)       | 55 |
| §5-9… 連続した曜日の作成                    | 56 |
| §5-10… 時刻データの作成                    | 56 |
| §5-11… 日付の表示形式                     | 57 |
| §5-12… 西暦表示⇔和暦表示                   | 57 |
| §5-13… 時刻データの表示形式                  | 59 |
| §5-14… セルの結合                       | 60 |
| § 5-15… フォントサイズ : 文字のサイズ           | 60 |
| §5-16… フォントとは                      | 61 |
| §5-17… フォントの変更                     | 62 |
| §5-18… 太字[Bold]                    | 62 |
| §5-19… 斜体[Italic]                  | 63 |
| §5-20… 下線[Under Line]              | 63 |
| §5-21… まとめ                         | 64 |
| §5-22···· 練習問題                     | 65 |
| 第6章: 単純計算                          | 67 |
| §6-1… 計算の方法と足し算                    | 67 |
| § 6-2… 「=」の代わりに「+」を使う:引き算          | 68 |
| §6-3… 演算子まとめ                       | 69 |
| §6-4… 掛け算(×⇒*)と割り算(÷⇒/)            | 69 |

| §6-5… 計算式に定数を利用する                      | 70  |
|----------------------------------------|-----|
| §6-6… パーセント値・「%」を使った計算                 | 70  |
| §6-7… カッコを使った計算式                       | 70  |
| §6-8… 計算セルを参照セルとして扱う                   | 71  |
| §6-9… 再計算                              | 71  |
| §6-10… まとめ                             | 72  |
| §6-11… 練習問題                            | 72  |
| 第7章: 書式設定                              | 77  |
| §7-1… 準備                               | 77  |
| §7-2… インデント・{F4}キーの効果                  | 78  |
| §7-3… 縦書き・回転                           | 78  |
| §7-4… 均等割り付け                           | 79  |
| §7-5… 均等割り付けセルを内側に寄せる                  | 80  |
| §7-6… セル内で文字を折り返す:{Alt}+{Enter}        | 81  |
| §7-7… 縦書きに対する均等割り付け                    | 82  |
| §7-8… 斜め罫線:その他の罫線 1                    | 83  |
| §7-9… 色付き罫線・二重罫線:その他の罫線 2              |     |
| §7-10… 範囲に対する特殊な罫線の設定 : その他の罫線 3       | 86  |
| §7-11… 罫線の設定・応用                        | 87  |
| §7-12… 負の数の表示形式(マイナスの部分の表示形式)          | 88  |
| §7-13… 離れた場所にセルのスペアを作成する : 複写・コピー/貼り付け | 89  |
| §7-14… 範囲のコピー・連続貼り付け                   | 90  |
| §7-15… 他の場所へ移動:切り取り/貼り付け               | 91  |
| §7-16… まとめ                             | 93  |
| §7-17… 参考資料:ショートカットキー                  | 93  |
| §7-18… 練習問題                            | 94  |
| 第8章: 相対複写とは?計算式のコピー                    | 97  |
| §8-1… 計算式をコピーする・準備                     | 97  |
| §8-2… 計算セルをコピーする・研究                    | 98  |
| §8-3… 計算式をコピーすると…?相対複写とその研究            |     |
| §8-4… 相対複写の練習                          |     |
| §8-5… 計算式の「結果」をコピーさせる:値の貼り付け           | 100 |
| §8-6… オートフィルで相対複写                      | 101 |
| §8-7… 下方向ならフィルハンドルをダブルクリック             | 102 |
| §8-8… まとめ                              | 102 |
| §8-9… 練習問題                             | 103 |
| 第9章: 領域を使って計算する 「関数」 (かんすう)            | 105 |
| §9-1… 準備                               | 105 |
| §9-2… 「オートコンプリート」を利用した入力               | 106 |
| §9-3… 広い範囲に対する足し算を作ってみよう[実験]           | 107 |
| §9-4… SUM 関数(さむ かんすう) : 足し算            | 107 |
|                                        |     |

|    | §9-5… SUM 関数まとめ[足し算]                      | . 109 |
|----|-------------------------------------------|-------|
|    | §9-6… 再計算テスト                              | 109   |
|    | §9-7… 広い範囲に対する掛け算を作ってみよう[実験]              |       |
|    | §9-8… PRODUCT 関数(ぷろだくと):掛け算               |       |
|    | §9-9… PRODUCT 関数まとめ[掛け算]                  | 111   |
|    | §9-10… [関数の挿入]ボタンの使い方                     | 111   |
|    | §9-11… [合計]ボタンを使って簡単に SUM 関数を作る           | 115   |
|    | §9-12… AVERAGE 関数(あべれーじ): 平均              |       |
|    | §9-13… AVERAGE 関数まとめ[平均値]                 |       |
|    | §9-14… MAX 関数(まっくす):範囲内の最大値               | .118  |
|    | §9-15… MIN 関数(みん・みにまむ):範囲内の最小値            | .118  |
|    | §9-16… MAX 関数[最大値]・MIN 関数[最小値]まとめ         |       |
|    | §9-17… 古い日付・新しい日付                         | 120   |
|    | §9-18… COUNT 関数(かうんと):数値のセル数を調べる          | .121  |
|    | §9-19… COUNTA 関数(かうんとえー):空白以外のセル数を数える     | 122   |
|    | §9-20… COUNT[数値セルの数]/COUNTA[空白以外のセルの数]まとめ |       |
|    | §9-21… まとめ                                | 124   |
|    | §9-22… 関数リスト                              | 124   |
|    | §9-23··· 練習問題                             | .124  |
| 第1 | 0章: 印刷してみよう                               |       |
|    | §10-1… 印刷プレビューの操作                         |       |
|    | §10-2… 印刷の向き:用紙の方向                        |       |
|    | §10-3… 用紙サイズの変更                           | 131   |
|    | §10-4… 余白の変更                              | 132   |
|    | §10-5… ユーザー設定の余白と表の中央寄せ                   |       |
|    | §10-6… 拡大/縮小                              |       |
|    | §10-7… まとめ                                |       |
|    | §10-8… 練習問題                               |       |
| 第1 | 1章:表の操作と貼り付けの形式                           |       |
|    | §11-1… 準備                                 |       |
|    | §11-2… 行・列の挿入                             | .147  |
|    | §11-3… 行・列の削除                             |       |
|    | §11-4… セルの挿入・削除                           | .148  |
|    | §11-5… 行や列を隠す                             | .149  |
|    | §11-6… 値の貼り付け:復習                          | .150  |
|    | §11-7… 更新のチェック                            |       |
|    | §11-8… リンク貼り付け                            | . 153 |
|    | §11-9… 書式のみコピー(フィル)                       | .156  |
|    | §11-10… 書式の貼り付け                           | .156  |
|    | §11-11… [書式のコピー/貼り付け]ボタンを使う               | .157  |
|    | §11-12… 書式のコピー・練習                         | . 158 |

| §11-13… 演算貼り付け:セルの値を一括更新する |  |
|----------------------------|--|
| §11-14… 行列を入れ替えてコピー        |  |
| §11-15… まとめ                |  |
| §11-16… 練習問題               |  |
| 12章:総合練習問題                 |  |

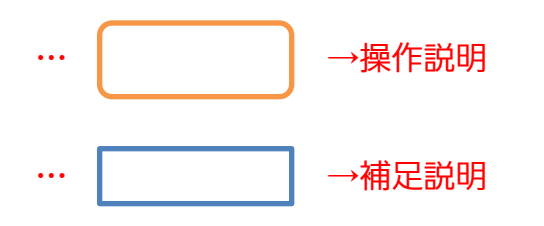

第

- 記載されている会社名、製品名は各社の商標および登録商標です。
- ■本書の例題や画面などに登場する企業名や製品名、人名、キャラクター、その他のデータは架空のものです。現実の個人名や企業、製品、イベントを表すものではありません。
- ■本文中には<sup>™</sup>,®マークは明記しておりません。
- 本書は著作権法上の保護を受けております。
- ■本書の一部あるいは、全部について、合資会社アルファから文書による許諾を得ずに、いかなる方法においても無断で複写、複製することを禁じます。ただし、合資会社アルファから文書による許諾を得た期間は除きます。
- 無断複製、転載は損害賠償、著作権法の罰則の対象になることがあります。
- この教材はMicrosoft Corporationのガイドラインに従って画面写真を使用しています。
  - ◆ Version №: Excel2010-01-基礎-110714
  - ◆ 著作・製作 合資会社アルファ
     〒244-0003 神奈川県横浜市戸塚区戸塚町 118-2 中山 NS ビル 6F
  - ◆ 発行人 三橋信彦
  - ◆ 定価 ¥5,040円

## 第1章:Excel(エクセル)の概要

### §1-1…Excel とはどんなソフトだろう?

(1) Excel は表を作成するソフトです。なお、Excel には計算機能があります。よってマ ス目に計算結果を入力する際に、暗算したり電卓を用意したりする必要はありません。

| 名前  | ふりがな | 国語 | 英語 | 数学 | 合計  | 順位 |
|-----|------|----|----|----|-----|----|
| 酒井  | さかい  | 75 | 64 | 79 | 218 | 3  |
| 星   | ほし   | 89 | 33 | 69 | 191 | 4  |
| 村田  | むらた  | 88 | 28 | 25 | 141 | 8  |
| 戸辺  | とべ   | 73 | 25 | 53 | 151 | 7  |
| 佐々岡 | ささおか | 57 | 80 | 43 | 180 | 6  |
| 森野  | もりの  | 36 | 39 | 53 | 128 | 10 |
| 山崎  | やまざき | 26 | 58 | 38 | 122 | 12 |
| 北岡  | きたおか | 85 | 72 | 93 | 250 | 1  |
| 東   | あずま  | 44 | 41 | 42 | 127 | 11 |
| 田村  | たむら  | 37 | 88 | 64 | 189 | 5  |
| 相沢  | あいざわ | 48 | 35 | 47 | 130 | 9  |
| 工藤  | くどう  | 65 | 84 | 70 | 219 | 2  |

赤字の部分は計算しているが 暗算や電卓は必要ない。 Excel に計算させる。

平均 | 60.3 | 53.9 | 56.3 | 170.5

(2) Excel の計算機能は、同じパターンの計算をたくさんする時に強みを発揮します。た とえば以下の合計値(国語+英語+数学)を求める時に、電卓・Excel ともに 10 秒ほど かかると仮定します。

 名前
 国語
 英語
 数学
 合計

 酒井
 75
 64
 79
 218

←この計算に10秒かかると仮定する

(3) では12人分の計算をするならば、電卓では120秒かかりますね。しかし Excel では 10~12秒で終わります。Excel では1つの計算をする時と、たくさんの計算をする 時とで必要になる時間はほとんど変わらないのです。計算の方法に関しては、のちに 学習します。

| 名前  | 国語 | 英語 | 数学 | 合計  |
|-----|----|----|----|-----|
| 酒井  | 75 | 64 | 79 | 218 |
| 星   | 89 | 33 | 69 | 191 |
| 村田  | 88 | 28 | 25 | 141 |
| 戸辺  | 73 | 25 | 53 | 151 |
| 佐々岡 | 57 | 80 | 43 | 180 |
| 森野  | 36 | 39 | 53 | 128 |
| 山崎  | 26 | 58 | 38 | 122 |
| 北岡  | 85 | 72 | 93 | 250 |
| 東   | 44 | 41 | 42 | 127 |
| 田村  | 37 | 88 | 64 | 189 |
| 相沢  | 48 | 35 | 47 | 130 |
| 工藤  | 65 | 84 | 70 | 219 |

| Excel で同パターンの計算をするな  |
|----------------------|
| ら、量が増えても必要な時間はほぼ     |
| 変わらない。               |
| 12 件の計算をしても約 10 秒で終わ |
| る。1 万件でも同じ。          |
| 電卓なら 120 秒かかる。       |
|                      |

(4) 表を並べ替える機能もあります。左下の表は最初の表を「合計点数順」、右下の表は「あいうえお順」に並べ替えがされていますが、このような処理は1~2秒でできます。

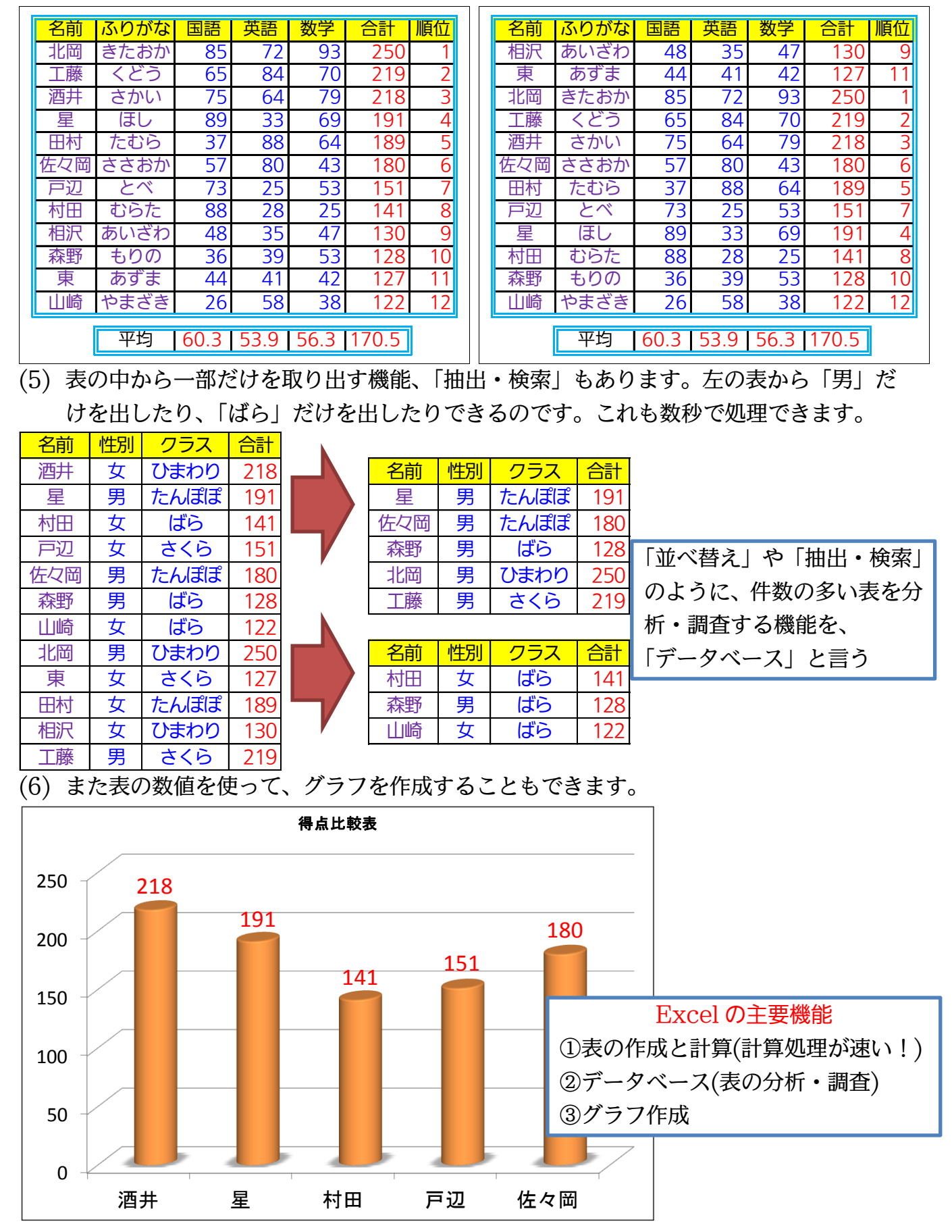

#### §1-2…Excelの起動

(1) それでは Excel を起動してみます。[スタート]ボタンから[すべてのプログラム]をクリ ックします。

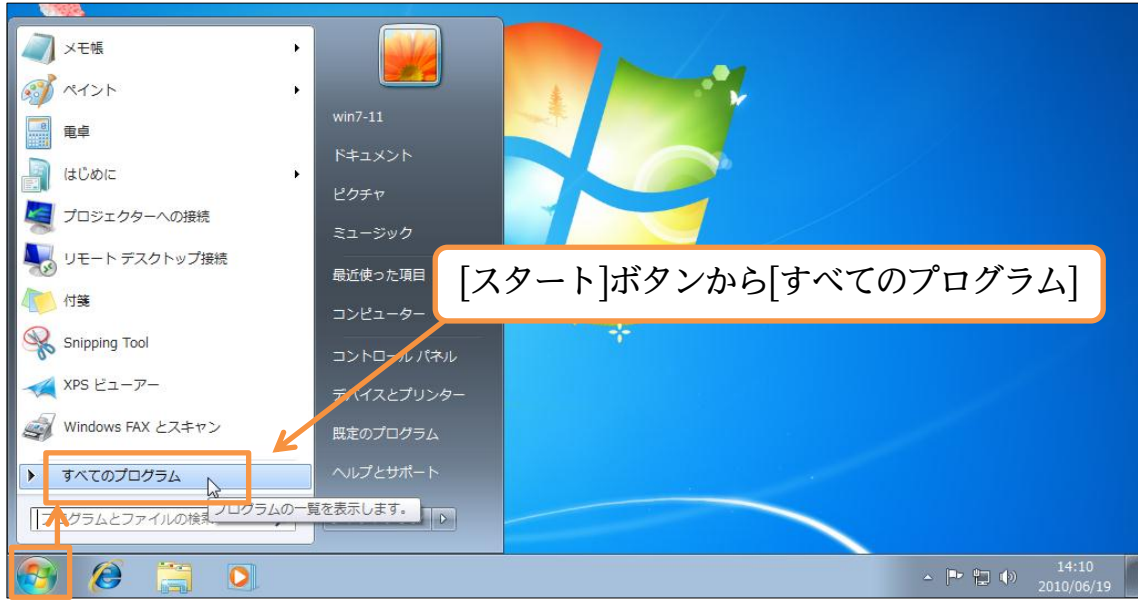

(2) [Microsoft Office]から[Microsoft Excel 2010]をクリックすればExcel が起動し

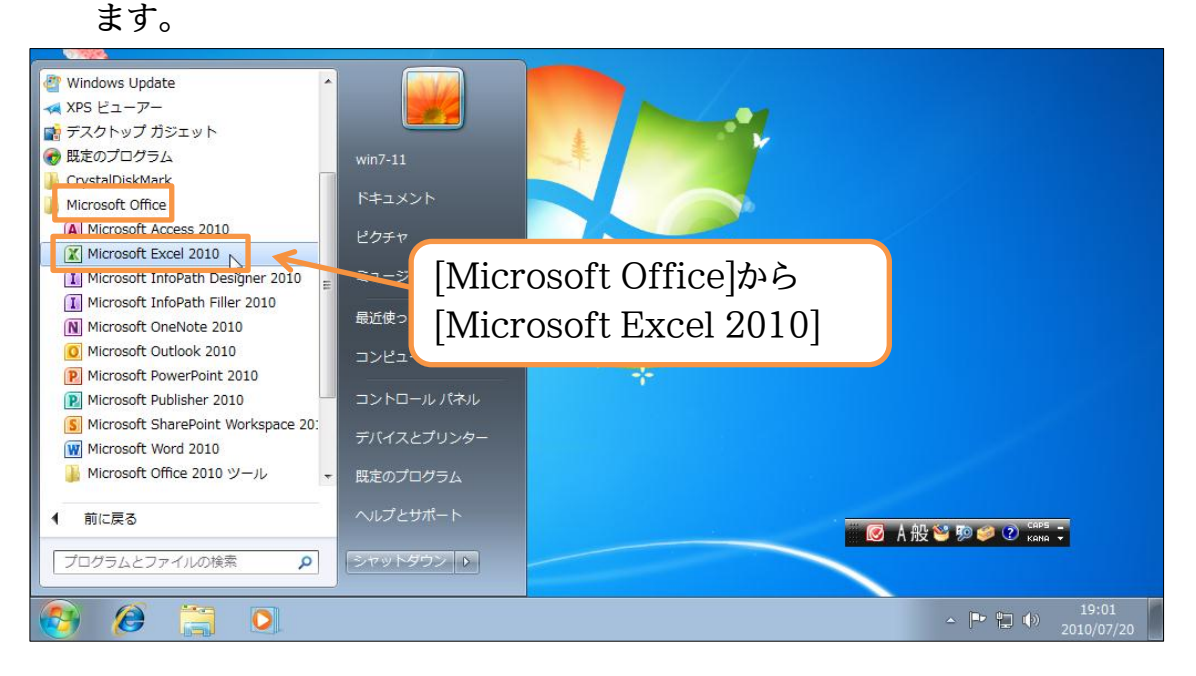

#### (3) これが Excel の基本画面です。最初から表が展開しています。

| 🔀   🛃                                                                                                    | 19 - (21 | -   <del>-</del>                    |            |                                  |     | Boo           | k1 - Mi | crosoft Excel        |                         |            |                  |                                   |                                                                                    | e x   |
|----------------------------------------------------------------------------------------------------|----------|-------------------------------------|------------|----------------------------------|-----|---------------|---------|----------------------|-------------------------|------------|------------------|-----------------------------------|------------------------------------------------------------------------------------|-------|
| ファイル                                                                                                    | ホーム      | 挿入                                  | ページレイア     | うト 数式                            | データ | 校開表           | 코       |                      |                         |            |                  |                                   | ۵ 🕜                                                                                | - 6 % |
| 脂り付け                                                                                                    |          | IS Р⊐́≳у⁄⁄<br>В <i>I</i> <u>U</u> - | •<br>• • • | 11 · A`<br>· <u>A</u> · <u>∓</u> |     | = ≫*<br>≣ ∰ ∰ | •       | 標準<br><b>翌</b> - % , | ▼<br>00. 00.<br>00. 00. | このためののまたが、 | ▼<br>書式設定 ▼<br>▼ | <b>計•</b> 挿入 ▼<br>計•削除 ▼<br>間書式 ▼ | Σ ·<br>マ ·<br>マ ·<br>ン<br>ン<br>ン<br>ン<br>ン<br>ン<br>ン<br>ン<br>ン<br>ン<br>ン<br>ン<br>ン |       |
| クリッノハ                                                                                                    | A1       |                                     | 70kC       |                                  | 18  | 能直            | 1a      | 3X1E                 | La.                     |            | r                | ゼル                                | - 編集                                                                               | Y     |
|                                                                                                    | A        | -                                   |            |                                  | E   | -             | 0       | Ц                    | т                       |            | IZ.              |                                   | M                                                                                  |       |
| 1         2           3         4           5         6           7         8           9         10           11         12           13         14           15         16           17         18           20         21           22         23           24         25           26         26 |          |                                     |            | ¢                                |     |               |         |                      |                         |            | Ø A #∂           |                                   | Cors -                                                                             |       |
| 27<br>28                                                                                                    | ▶ Sheet  | :1 /Sheet2                          | /Sheet3 /1 | 2                                |     |               |         |                      | 4                       |            |                  |                                   |                                                                                    | ↓ []  |
| コマンド                                                                                                    |          |                                     |            |                                  |     |               |         | L                    |                         |            |                  | 100%                              | 6 O                                                                                | +     |

#### §1-3…表の基礎知識

(1) 表の線のことを「罫線」(けいせん)と言います。マス目のことを「セル」と言います。 また、横一本を「行」、縦一本を「列」と言います。下の表のサイズは「4 行 6 列」で す。赤字のセルの位置は「3 行 5 列目」となります。

|      | ↓1列目 | ↓2列目 | ↓3列目 | ↓4列目         | ↓5列目     | ↓6列目  |          |
|------|------|------|------|--------------|----------|-------|----------|
| 1行目→ | セル   | セル   | セル   | セル           | セル       | セル    | 罫線       |
| 2行目→ | セル   | セル   | セル   | セル           | セル       | セル    |          |
| 3行目→ | セル   | セル   | セル   | セル           | セル       | セル    |          |
| 4行目→ | セル   | セル   | セル   | セル           | セル       | セル    |          |
|      |      |      |      |              |          |       |          |
|      |      |      |      | ( <i>0</i> ک | ) 表は 4 行 | 「り列の表 | えである。    |
|      |      |      |      | 赤い           | セルは3     | 行5列目  | 目のセルである。 |
|      |      |      |      |              |          |       |          |

(2) ただし列の番号はアルファベットで指定します。左から A 列、B 列となります。セル の呼び方にはルールがあり、「E3」のように先に列番号・次に行番号となります。

|      | ↓ A列 | ↓B列 | ↓C列 | ↓D列 | ↓E列 | ↓F列 |
|------|------|-----|-----|-----|-----|-----|
| 1行目→ | セル   | セル  | セル  | セル  | セル  | セル  |
| 2行目→ | セル   | セル  | セル  | セル  | セル  | セル  |
| 3行目→ | セル   | セル  | セル  | セル  | セル  | セル  |
| 4行目→ | セル   | セル  | セル  | セル  | セル  | セル  |

赤いセルの名前は「E3」